# Logitec

## USB 2.0/1.1 ポータブル CD-R/RW+DVD-ROMユニット

## ユーザーズマニュアル

#### LCW-PT224DVU2

## 目 次

| 取扱い<br>ごあい<br>ご注意<br>付属品                  | 上のご注意<br>さつ<br>の確認                  | 1<br>5<br>5<br>6           |
|-------------------------------------------|-------------------------------------|----------------------------|
| 第1章 ご                                     | 使用の前に                               | .7                         |
| 1 . 1<br>1 . 2<br>1 . 3<br>1 . 4          | 本製品の特徴<br>使用上のご注意<br>各部の名称<br>接続の前に | 7<br>9<br>10<br>12         |
| 第2章 接                                     | 続について1                              | 3                          |
| 2 . 1<br>2 . 2<br>2 . 3<br>2 . 4<br>2 . 5 | 接続の手順                               | 14<br>15<br>16<br>18<br>20 |
| 第3章 取                                     | り扱いについて2                            | 23                         |
| 3.1<br>3.2                                | メディアのセット / 取り出しについて<br>本製品を取り外す場合は  | 23<br>26                   |
| 第4章 補                                     | 足事項2                                | 28                         |
| 4 . 1<br>4 . 2<br>4 . 3<br>4 . 4<br>4 . 5 | トラブルシューティング<br>デバイス上の登録名について        | 28<br>30<br>31<br>32<br>34 |
| ハードウェ                                     | ア仕様                                 | 35                         |

## 取扱い上のご注意

#### 本製品を正しく安全に使用するために

- ・本書では製品を正しく安全に使用するための重要な注意事項を説明しています。必ずご使用前にこの注意事項を読み、記載事項にしたがって正しくご使用ください。
- ・本書は読み終わった後も、必ずいつでも見られる場所に保管しておいてください。

表示について

・この「取扱い上のご注意」では以下のような表示(マークなど)を使用して、注意事項を説明しています。内容をよく理解してから、本文をお読みください。

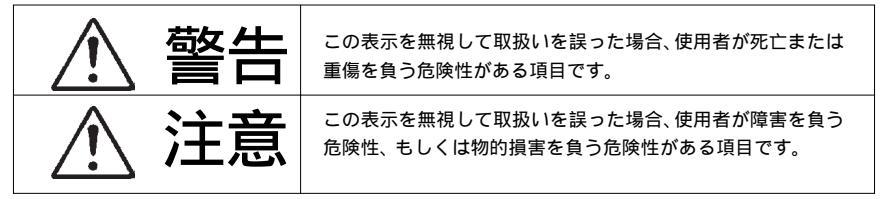

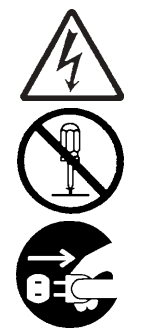

三角のマークは何かに注意しなければならないことを意味します。三角の中 には注意する項目が絵などで表示されます。例えば、左図のマークは感電に 注意しなければならないことを意味します。

丸に斜線のマークは何かを禁止することを意味します。丸の中には禁止する項 目が絵などで表示されます。例えば、左図のマークは分解を禁止することを意 味します。

塗りつぶしの丸のマークは何かの行為を行なわなければならないことを意味し ます。丸の中には行なわなければならない行為が絵などで表示されます。例え ば、左図のマークは電源コードをコンセントから抜かなければならないことを 意味します。

万一、異常が発生したとき。

本体から異臭や煙が出た時は、ACアダプタのプラグをコン セントから抜いて販売店にご相談ください。

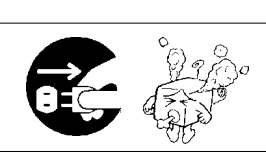

内部に異物を入れないでください。

本体内部に金属類を差し込まないでください。また、水な どの液体が入らないように注意してください。故障、感電、 火災の原因となります。 万一異物が入った場合は、ただちに電源を切り販売店にご相 談ください。

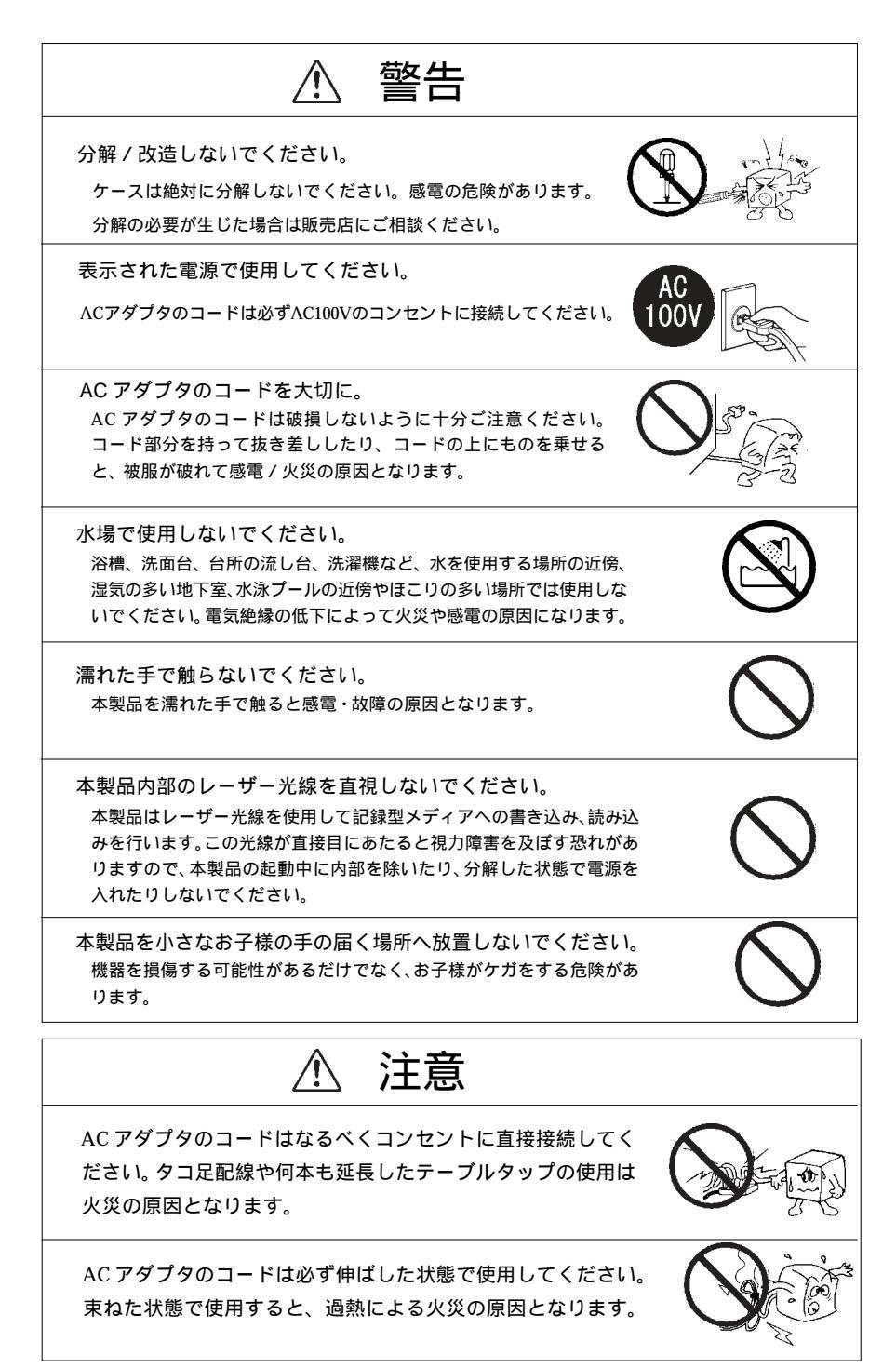

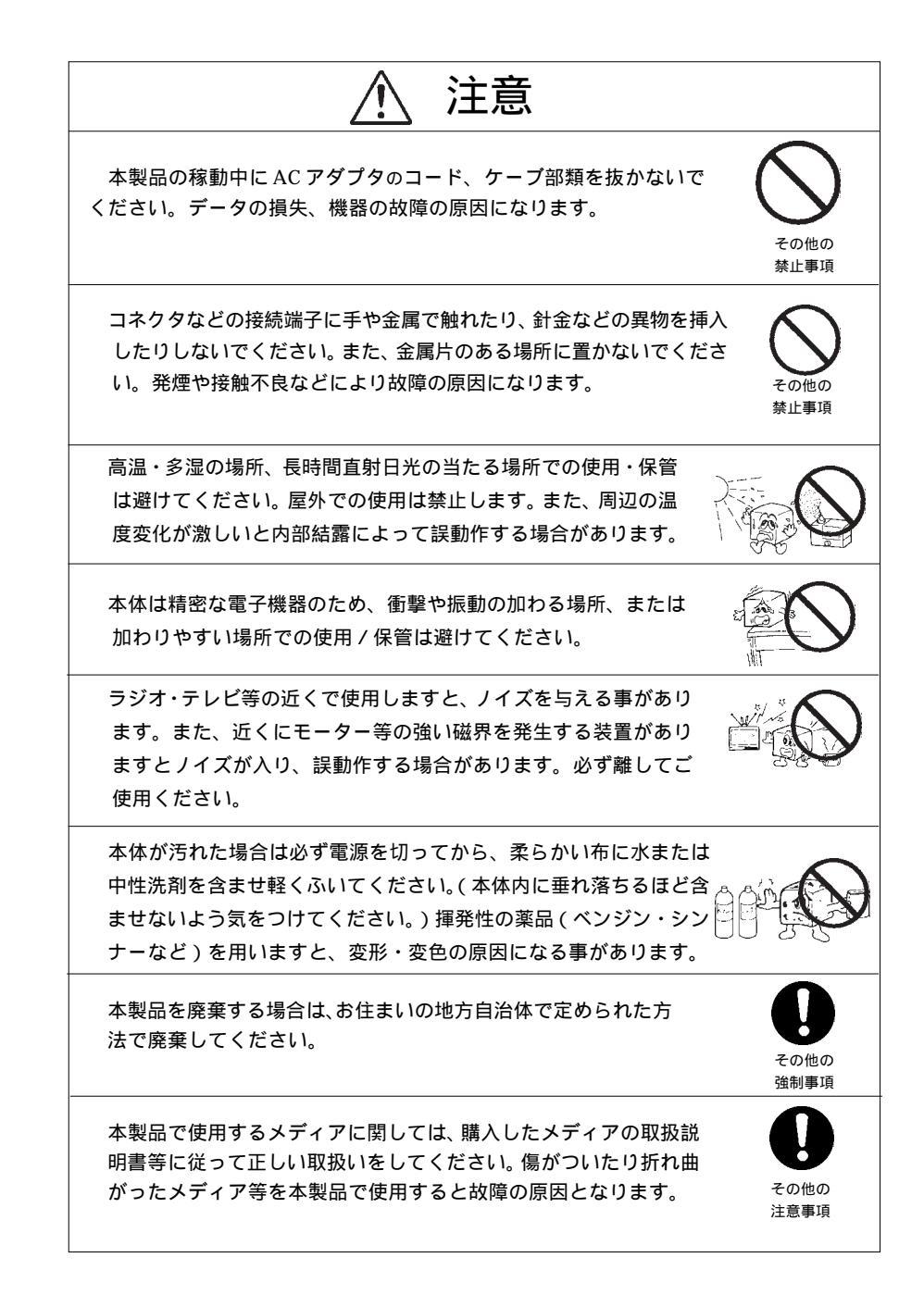

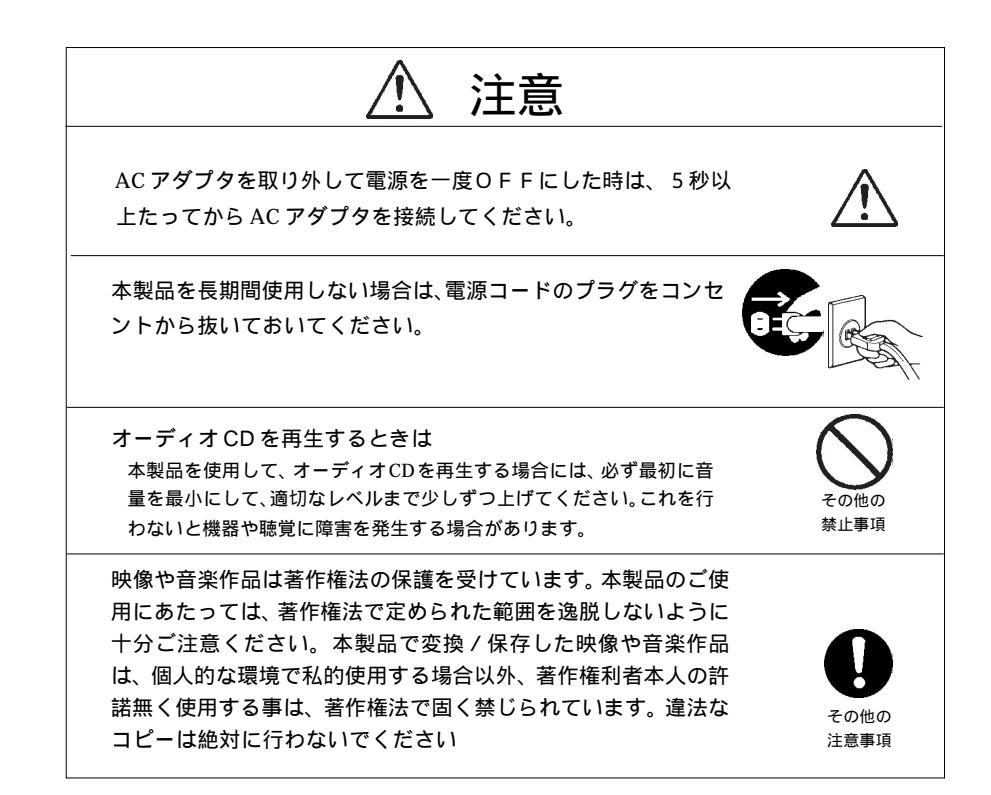

## ごあいさつ

この度は弊社製品をお買い上げいただきまして、誠に有り難うございました。本書は本製 品に関する設定/接続方法、機能/仕様等についてのご説明をいたしますので、ご使用前に 必ずご一読いただきますようお願いいたします。

弊社製品によって、お客様のパソコン環境がより便利なものとなりますよう心からお祈り いたします。

#### ご注意

本書の一部または全部を弊社に無断で転載することは禁止されております。

本書の内容については万全を期しておりますが、万一ご不審の点がございましたら、 弊社テクニカルサポートまでご連絡くださいますようお願いいたします。

本製品および本書を運用した結果による損失、利益の逸失の請求等につきましては、 項に関わらず弊社ではいかなる責任も負いかねますので、あらかじめご了承くださ い。

本書に記載されている機種名、ソフトウェアのバージョンなどは、本書を作成した時 点で確認されている情報です。本書作成後の最新情報については、弊社テクニカルサ ポートまでお問い合わせください。

本製品の仕様、デザイン及びマニュアルの内容については、製品改良などのために予 告なく変更する場合があります。

CD-ROM/DVD-ROM ソフトウェアの内容の多くは、著作権法の保護を受けています。 運用にあたっては著作権法で許可された範囲を逸脱しないようにご注意ください。

弊社は、本製品の仕様がお客様の特定の目的に適合することを保証するものではあり ません。

本製品は、人命に関わる設備や機器、および高い信頼性や安全性を必要とする設備や 機器(医療関係、航空宇宙関係、輸送関係、原子力関係等)への組み込み等は考慮さ れていません。これらの設備や機器で本製品を使用したことにより人身事故や財産損 害等が発生しても、弊社ではいかなる責任も負いかねます。

本製品は日本国内仕様ですので、本製品を日本国外で使用された場合、弊社ではいか なる責任も負いかねます。また、弊社では海外での(海外に対してを含む)サービス および技術サポートを行っておりません。

\* Windows<sup>®</sup>は米国Microsoft Corporationの米国およびその他の国での商標です。Pentium<sup>®</sup> Celeron<sup>®</sup>は米国Intel社の登録商標です。 JustLink<sup>™</sup>は株式会社リコーの登録商標です。 WinCDR は株式会社アプリックスの商標です。PoweDVD はサイバーリンク社の商標です。本 書に記載されているバソコン本体の名称は、併記されている各社の商標または登録商標です。

## 付属品の確認

| CD-R/RW+DVD-ROM⊐ $= v ⊢$         | 1台 |   |
|----------------------------------|----|---|
| USBケーブル ( USB 2.0 High-Speed対応 ) | 1本 |   |
| ACアダプタ                           | 1個 |   |
| ソフトウェアCD-ROM(以下のソフトを含む)          | 1枚 | ξ |
| 「WinCDR Lite」(CD-R/RWライティング)     |    |   |
| 「PowerDVD 5(OEM版)」(DVDビデオ再生)     |    |   |
| 保証書 / ユーザー登録カード                  | 1枚 |   |
| CD-R/RW+DVDROMユニット・              |    |   |
| ユーザーズマニュアル                       | 本書 |   |

本製品は精密電子機器です。輸送時には必ず付属の梱包材をご使用ください。

CD-R/RW ライティングソフトウェア「WinCDR Lite」および、DVD 再生ソフトウェア「PowerDVD 5」は1枚の CD-ROM「Software Pack」におさめられています。また、CD-ROM 内には Windows 98 用 USB ドライバも含まれていますので、大切に保管しておいてください。

第1章 ご使用の前に

## 1.1 本製品の特徴

・本製品は USB 2.0 接続で CD-R メディアへの 24 倍速書き込み、CD-RW メディアへの最大 24 倍速書き換え、DVD メディアの最大 8 倍速読み込み、DVD ビデオの再生に対応した CD-R/RW+DVD-ROM ユニットです。
 Ultra Speed タイプの CD-RW メディアにも対応しておりますので、最大 24 倍速での CD-RW メディアの書き換えを行うことができます。

- ・コンパクトなボディは軽量で持ち運びに最適です。
- ・DVD-ROM、DVD ビデオをはじめ、書き込み型 DVD や DVD-RAM メディアなど、 各種 DVD メディアの読み込みに対応しています。
- ・CD-R/CD-RW メディア書き込みの際のバッファアンダーランエラーを防止する JustLink™機能を搭載していますので、高速書込み時も安定して書き込みを行います。
- ・CD-R/RWで使用頻度の高い「バックアップ機能」「ISO 9660 (データ)書き込み」 「オーディオ CD書き込み」の機能を提供するアプリックス社製のライティングソフトウェア「WinCDR Lite」を付属しています。「WinCDR Lite」はこれらの機能 をクリックだけの簡単操作で使いこなすことのできるライティングソフトウェアで す。
- ・DVDビデオ再生ソフト「PowerDVD 5」を付属しています。このソフトウェアを使っ て、リージョンコード「2」を含むビデオクリップ等のDVDビデオタイトルを、再 生することができます。

### 対応する書き込み方式

| <sup>r</sup> Disc at once J               | 量産 CD-ROM のプレマスタ作成を行う場合などに使用します。   |  |  |
|-------------------------------------------|------------------------------------|--|--|
| <sup>r</sup> Track at once <sub>J</sub>   | 追記書き込みを可能にします。                     |  |  |
| <sup>r</sup> Session at once <sub>J</sub> | 付属ライティングソフトウェアで「Enhanced CD のバックアッ |  |  |
|                                           | プ」を行う場合等に使用します。                    |  |  |
| <sup>r</sup> Packet Write J               | 擬似的なランダムアクセスを可能にします。(本製品には Packet  |  |  |
|                                           | Write を使用するソフトウェアは付属していません。)       |  |  |

WinCDR Lite では、ISO9660 は「Track at once」、AudioCD は「Disc at once」と規格により書き 込み方式が固定されます。

#### 書き込み・読み込み速度について

本製品では各メディアに対して、下表のような書き込み・読み込みが可能です。

|      | CD- R *2                                       | 24 倍速、16 倍速、10 倍速、4 倍速 |                           |  |
|------|------------------------------------------------|------------------------|---------------------------|--|
| 書き込み |                                                | Ultra Speed            | 24 倍速                     |  |
| *1   | CD- RW $^{*3}$                                 | High Speed             | 16 倍速、 10 倍速、 4倍速         |  |
|      |                                                | Multi Speed            | 4倍速                       |  |
|      | DVD-ROM *4<br>DVD- R、DVD- RW<br>DVD+ R、DVD+ RW |                        | 最大 8 倍速                   |  |
| 読み込み | DVD-RAM *4                                     | 最大5 倍速(4               | 4.7 GB)、最大 2.5 倍速 (2.6GB) |  |
|      | CD- ROM *1<br>CD- R、CD- RW                     |                        | 最大24倍速                    |  |

- \*1 USB 1.1 接続には最大 8 倍相当となります。
- \*2 CD-Rメディアへ書き込みを行う場合は、書き込み速度に対応したメディアをご使用くだ さい。
- \*3 CD-RWメディアで24倍速での書き込みを行う場合はUltra Speed対応のメディアを、16 倍速、10倍速での書き込みを行う場合は、High Speed対応のメディアを必ずご使用く ださい。
- \*4 USB 1.1 接続時は、標準速未満。DVD ビデオの再生はできません。

Second Edition でない Windows 98 の場合、DVD ビデオの再生はできません。

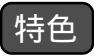

- CD-ROM : 読み込み専用のメディアです。パソコンのソフトウェアから音楽 CD ま で、幅広い用途で使用されています。
- CD-R : 一度だけ書き込みが可能なメディアです。いったん書き込んだデータは 消去できません。書き込み方式によっては、追記書き込みが可能です。
- CD-RW : 約1,000回までの書き換えが可能なメディアです。
- DVD-ROM : 読み込み専用のメディアです。DVDビデオ等の用途で使用されています。

#### ご注意

本製品では、DVD-R、DVD-RW、DVD+R、DVD+RW、DVD-RAMの各メディアへの 書き込みはできません。読み込みのみの対応となります。

## 1.2 使用上のご注意

- ・本製品はDVDメディアへの書き込みには対応していません。
- ・本製品はフェーズ2仕様のドライブですので、リージョンコードが内部に記録されています。このリージョンコードは出荷時「2」(欧州/日本/中東/南アフリカ)に設定され、ユーザーによる書き換えはできません。DVDビデオは、メディアとDVD再生ソフト、DVD-ROMドライブ(本製品)のリージョンコードが一致していないと再生できません。
- ・本製品でDVDビデオの再生を行う場合は、パソコン側にUSB 2.0 インターフェー スが搭載されている必要があります。また、Second Edition でない Windows 98 の場合は DVD ビデオの再生はできません。
- ・本製品は必ずACアダプタから電源を供給するようにしてください。バスパワー (USBインターフェースからの供給)には対応しておりません。

## 1.3 各部の名称

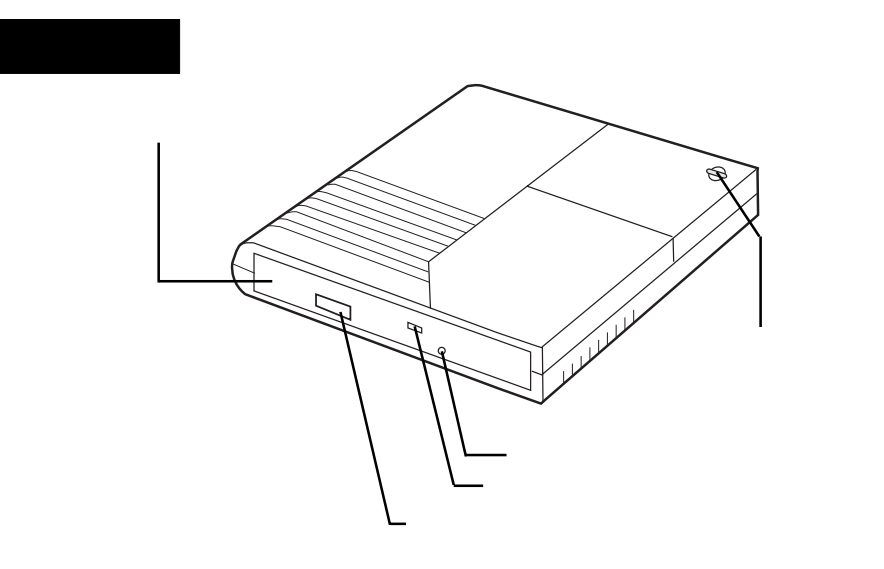

トレイ

各種 DVD/CD メディアをセットする部分です。

- イジェクトボタン
  - オフライン状態(パソコンが本製品を使用していない状態)でこのボタンを押すと、トレイを排出することができます。
- ビジー表示ランプ

本製品に対してアクセスが行われると、緑色に点灯します。

強制イジェクトホール

何かの原因でイジェクトボタンを押してもトレイが排出されなく なった場合に使用します。詳細は第3章「3.1 メディアのセッ ト/取り出しについて」をご参照ください。

電源表示ランプ

本製品に電源が供給されているときに点灯します。

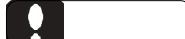

本製品には電源スイッチがありません。ACアダプタをコンセントに接続し、ACアダプタのプラグを本製品の電源コネクタに接続すると電力が供給され、電源表示ランプが点灯します。

1

## 本製品背面

電源コネクタ

付属のACアダプタのプラグを接続します。ACアダプタは AC100Vのコンセントに接続します。

オーディオ端子

ここにアンプ内蔵の外部スピーカなどを接続すると、接続したス ピーカで音楽用 CD の再生ができます。

(ヘッドフォンやパッシブスピーカでは、音量が小さすぎる場合 があります。)

注) DVD ビデオの音声は再生されません。

USB シリーズBコネクタ

付属の USB ケーブルを使用して、パソコン本体の USB シリーズ A コネクタと接続します。

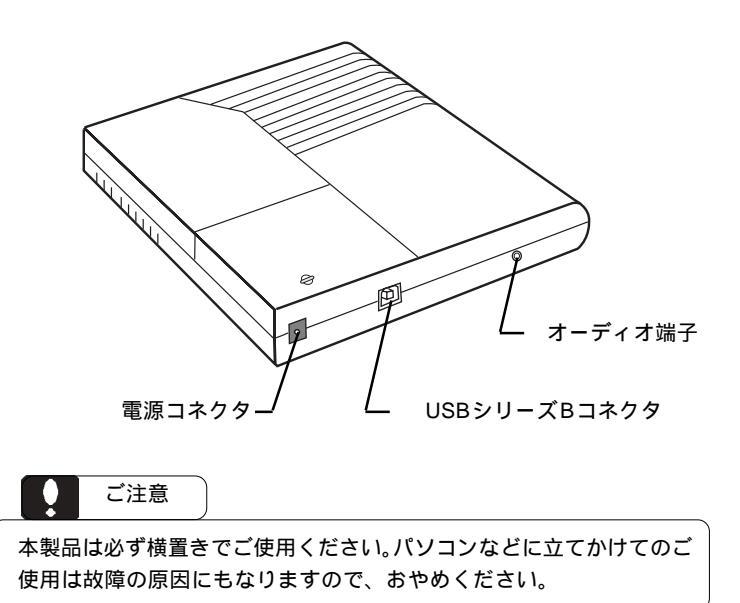

### USB 2.0 インターフェースカードの接続

パソコン本体にUSB 2.0ポートがない場合、USB 2.0のHigh-Speed転送を行うには、別売のUSB 2.0イ ンターフェースカード (CardBus 対応インター フェースカード、もしくはPCI用USB 2.0インター フェースボード)が必要になります。

この場合、本製品の接続を行う前に USB 2.0 イン ターフェースカードのマニュアルにしたがって接続 やドライバのインストールを行っておいてくださ い。本製品を USB 1.1 ポートに接続して使用する場 合はこの作業は不要です。(その場合 CD-R, CD-RW メディアへの書き込み / 読み込みは 8 倍速相当に制 限され、DVD ビデオの再生は行えません。)

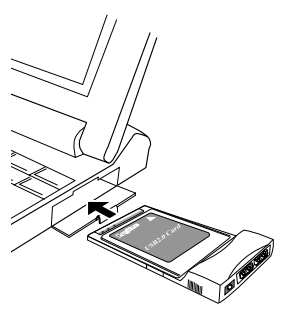

USB 2.0 のインターフェースボード/カードは、以下の型番で弊社か ら発売されているものをご使用ください。

#### CardBus 対応 USB 2.0 インターフェースカード

| 型番            | バス      | 備考                                         |
|---------------|---------|--------------------------------------------|
| LPM- CBUSB2HA | CardBus | インターフェースカード単体<br>Windows、Mac OS X 10.3以降対応 |

PCI バス用 USB 2.0 インターフェースボード

| 型番          | バス  | 備考                                             |  |
|-------------|-----|------------------------------------------------|--|
| LHA- USB2NH | PCI | インターフェースボード単体<br>Windows、 Mac OS X 10.2.8 以降対応 |  |

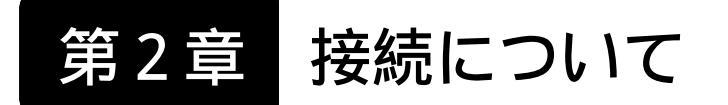

本章では、本製品の接続とインストールの手順をご説明いたします。本製品は USB 2.0ポート、USB 1.1ポートどちらにも接続できます。ただし、本製品をUSB 1.1ポートへ接続した場合、データ転送速度はFull-Speed(12Mbps)までとなり、 DVDビデオの再生は行えません。また、CD-R/RWメディアへの書き込み/読み 込み速度は最大8倍速相当までに制限されます。

本製品を接続する前に、以下の点をご確認ください。

接続の際のご注意

- ・本製品はUSBハブ経由では接続しないでください。USBハブを経由して接続すると正常に動作しません。
- ・本製品はバスパワーで使用することはできません。必ずACアダプタのコン セントを接続してください。
- ・複数のUSB機器を使用している場合、他の機器が動作しているときには、本 製品を接続しないでください。トラブルの原因となります。
- ・本製品をUSB 2.0ポートへ接続する際は、ケーブルは必ず本製品付属のものか、USB 2.0対応ケーブルを使用してください。USB 1.1 用ケーブルで接続して使用すると、データの書き込みエラーなどの障害が発生します。
- ・USB 1.1ポートへ接続し使用する場合も、なるべく本製品付属のものかUSB 2.0 対応ケーブルをご使用ください。

パソコン本体の電源をONにして、Windowsのシステムを起動しておいてください。

付属のACアダプタのプラグを、本製品の電源コネクタに接続します。

ACアダプタをAC100Vのコンセントに接続し、本製品の電源表示ランプが点灯することを確認してください。

付属USBケーブルのシリーズBコネクタ(断面が正方形に近い方)を本製品のUSB シリーズBコネクタに接続します。

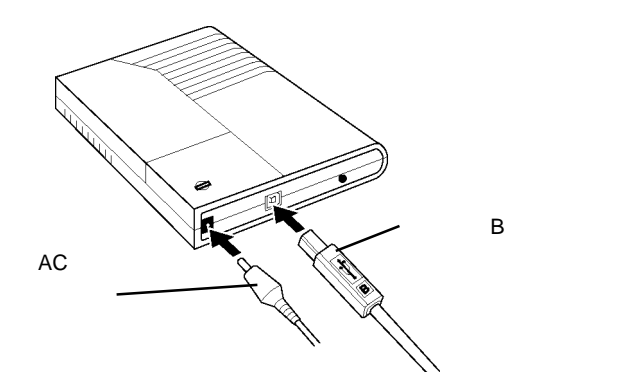

付属USBケーブルのシリーズAコネクタ(断 面が平たい方)を、パソコン本体のUSB 2.0 ポート(USBシリーズAコネクタ)に接続し てください。このコネクタは正しい方向でし か接続できません。

右の図は USB 2.0 対応の PC カードへの接続 例です。USB 2.0 ポートが標準搭載されてい る機種では直接パソコンのUSB 2.0 ポートへ 接続してください。

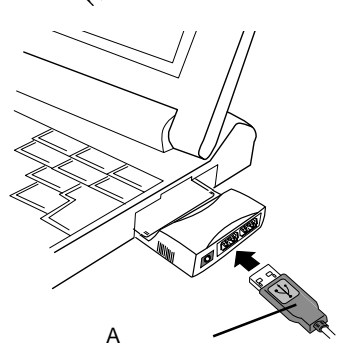

以上で接続は終了です。下の接続図と比較して、間違っていないことを確認して ください。

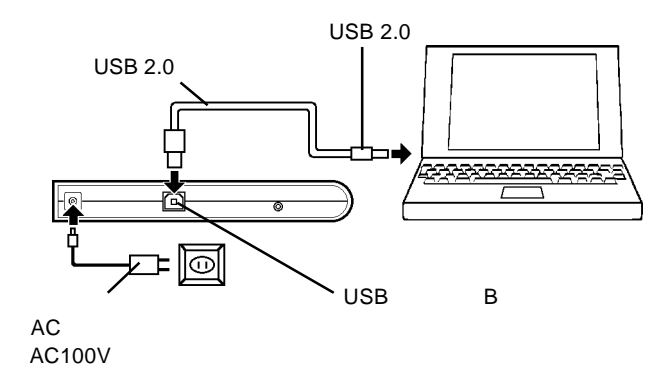

## 2.2 接続結果の確認

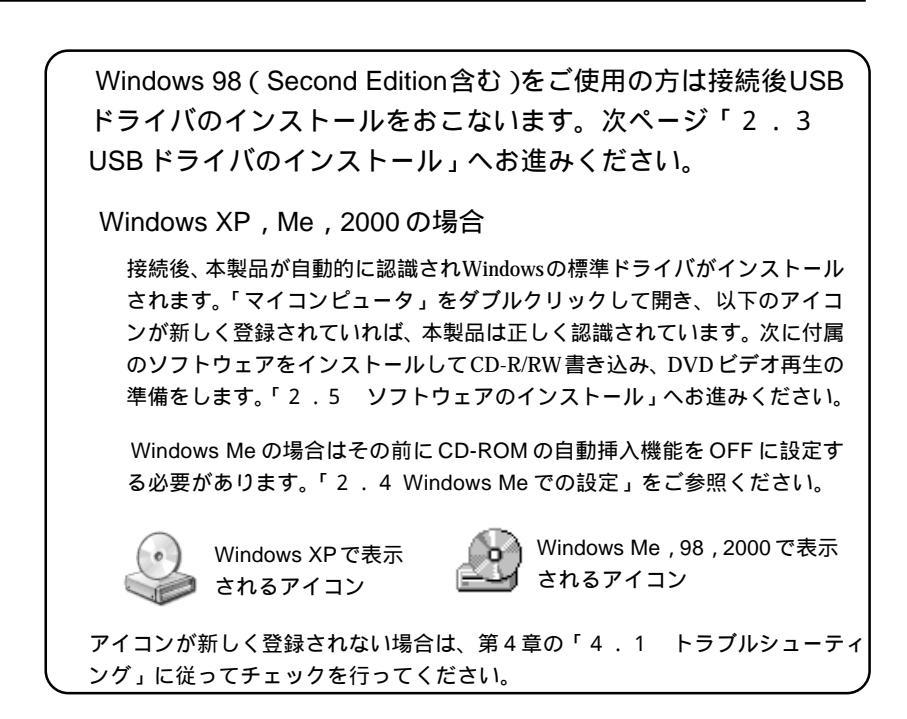

## 2.3 USB ドライバのインストール

Windows 98 (Second Edition 含む)

#### インストール手順

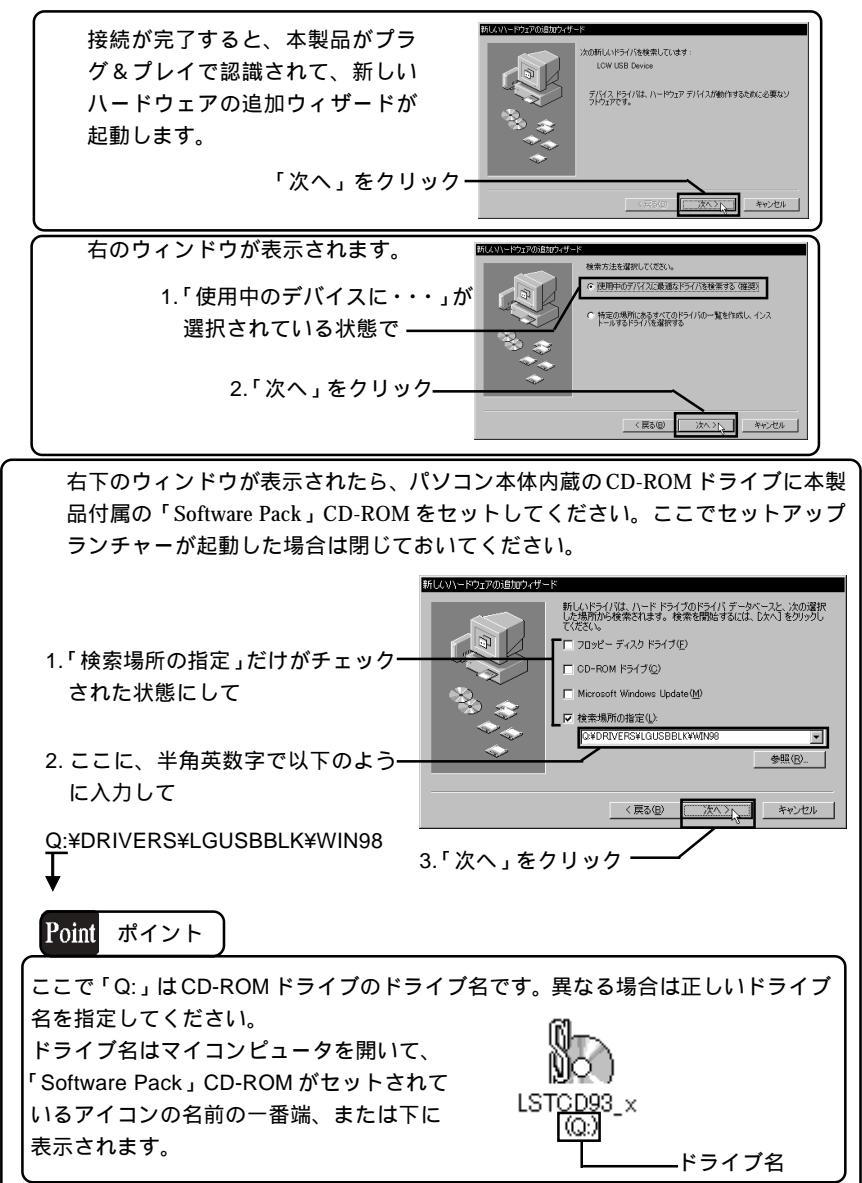

2

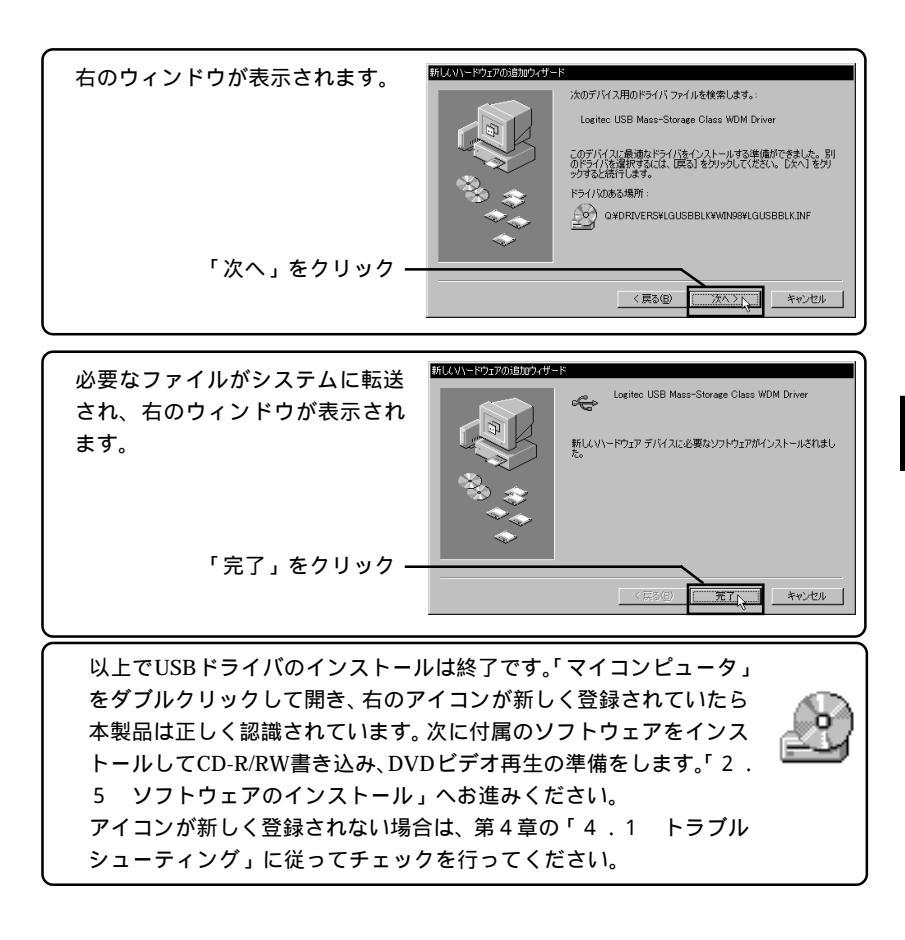

2

## 2.4 Windows Me での設定

Windows Meではソフトウェアのインストールを行う前に、以下の 手順で本製品のCD-ROM 自動挿入機能をOFF に設定してください。

「コントロールパネル」から「システム」を起動して、「システムのプロパティ」 ウィンドウ」が表示されたら、「デバイスマネージャ」タブをクリックします。

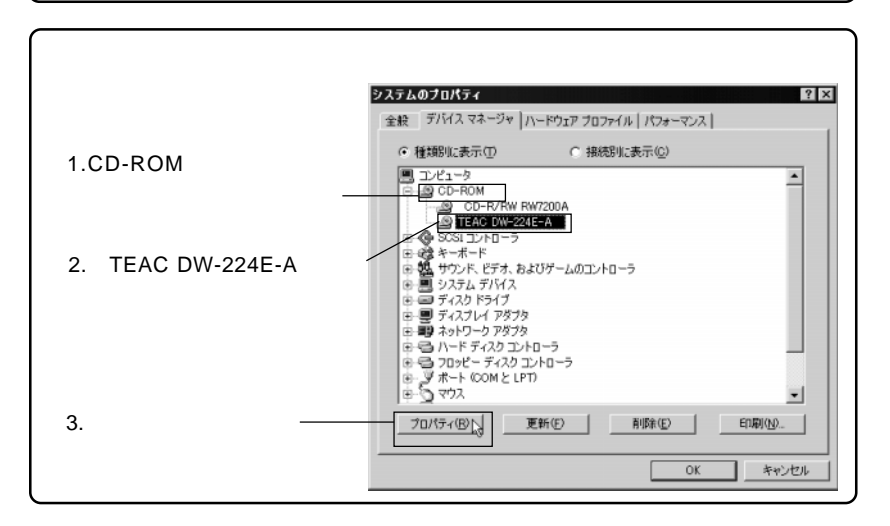

| 本製品(TEAC DW-224E-A)のプロパティウィンドウが表示されます。                                        |                                                                                                    |  |  |  |
|-------------------------------------------------------------------------------|----------------------------------------------------------------------------------------------------|--|--|--|
| 1.「設定」タブをクリックして<br>「設定」ウィンドウを表示さ<br>せます。                                      | TEAC DW-224E-A のプロパティ  名 図    全般   プロパティ   設定 ドライバ      () プロパティ   設定   ドライバ      () プロパティ   設定   ドライバ      () プロパティ   設定   ドライバ      () プロパティ   設定   ドライバ      () プロパティ   設定   ドライバ      () プロパティ   設定   ドライバ      () プロパティ   設定   ドライバ      () プロパティ   設定   ドライバ      () ブロパティ   ジョン :    () ブロパティ   ジョン : |  |  |  |
| 2.「挿入の自動通知」のチェッ<br>クボックスのチェックマー<br>クを外して、———————————————————————————————————— | 繰理ユニット数: 0<br>オブション-<br>「 切馬の     「                                                                                                    |  |  |  |
| 3.「OK」ボタンをクリック<br>します。――                                                      | 現在のドライブ文字書的当て:  t<br>予約ドライブ文字<br>開始ドライブ文字(2):<br>終了ドライブ文字(2):<br>OK キャンセル                                                                                                    |  |  |  |

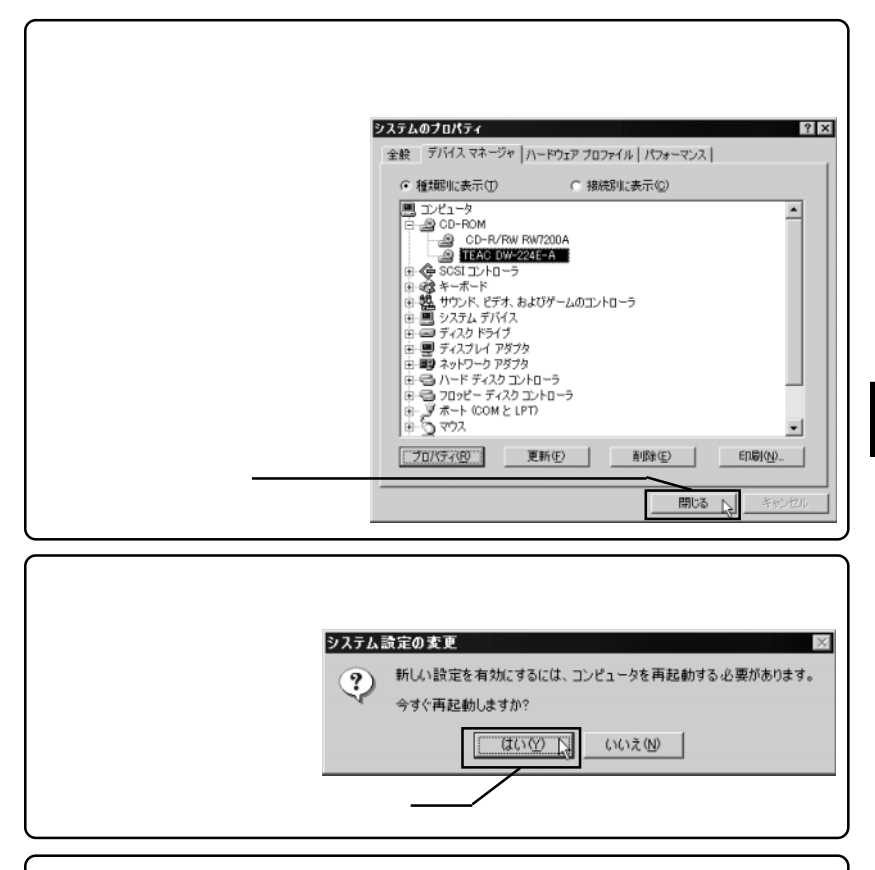

再起動が完了したら、本製品の接続とインストールは終了です。続いて CD-R/ RW への書き込み、DVD ビデオ再生の準備をします。「2.5 ソフトウェアのイ ンストール」へお進みください。

## 2.5 ソフトウェアのインストール

コンピュータへ接続後、本製品は DVD/CD-ROM ドライブ(リーダ)として使 用することができます。次に、付属の「SoftwarePack」CD-ROM から、ライティン グソフトウェア「WinCDR Lite」と、DVD 再生ソフトウェア「PowerDVD 5」をそ れぞれインストールしてください。

インストール方法

「Software Pack」CD-ROM を、CD-ROM トレイにセットしてください。

自動的にセットアップランチャーが起動し、 右の画面が表示されます。インストールす るソフトウェアのボタンをクリックしてく ださい。

インストールするソフトウェア名の ボタンをクリック\_\_\_\_\_

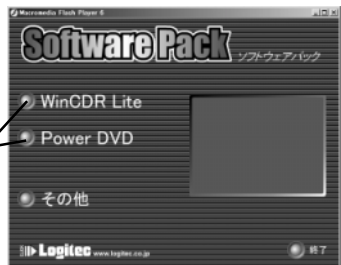

以下のような画面に切り替わりますので、「インストール」のボタンをクリッ クしてください。この後は各ソフトウェアのインストールウィザードが起動し ますので、画面の指示に従ってインストールを行います。インストール中の注 意事項につきましては、次ページ以降をご参照ください。

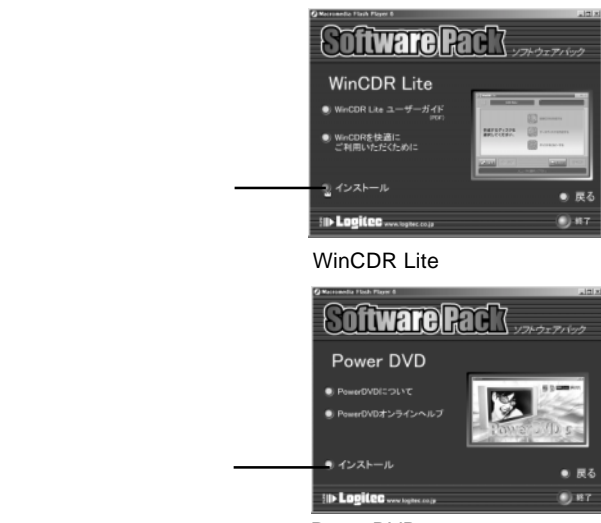

PowerDVD 5 を選択した場合

セットアップランチャーが自動的に起動しない場合は、タスクバー上の「スタート」ボタンをクリックして表示されるメニューから「ファイル名を指定して実行」を選択し、表示される画面で「Q:¥start.exe」と入力し、「OK」ボタンをクリックしてください。

ここで入力する「Q:」はCD-ROMが セットされている CD-ROM ドライ ブのドライブ名です。環境により異 なりますので、正しいドライブ名を 指定してください。

| ファイル名を指定して実行 ? 🔀 |                                                         |   |  |  |
|------------------|---------------------------------------------------------|---|--|--|
|                  | 実行するプログラム名、または間くフォルダやドキュメント名、インターネ<br>ットリソース名を入力してください。 |   |  |  |
| 名前(_):           | Qi¥start.exe                                            | ] |  |  |
|                  | <u>OK</u> キャンセル 参照(B)                                   | ) |  |  |

#### こ注意

- ・ソフトウェアがインストールされていない状態では、CD-R,CD-RWメディアへの書き込み、DVDビデオの再生はできません。
- Windows XP、Windows 2000 をご使用の場合、ソフトウェアのインストールを 行うには、管理者権限のあるユーザー(例えば「コンピュータの管理者」や 「Administrator」など)としてログオンしている必要があります。
- Windows 98 では PowerDVD 5 をインストールしても DVD ビデオの再生は行え ません。

#### インストール中の注意事項

#### WinCDR Lite

インストール中に以下の「ユーザー名&シリアル番号の登録」画面が表示されます。ご使用のユーザ名および「WinCDR Lite」のシリアル番号を入力してください。ここではすべて半角英数字を使用してください。全角文字での入力は無効となります。

| 悪効となります。     | WwoDR Life to/Yy7*                                                                       |
|--------------|------------------------------------------------------------------------------------------|
|              | ユーザー名もシリアル番号の登録                                                                          |
| ユーザ名とシリアル番号を | ユーザータル其半角でき~22次年後的で入力してください。全角次本での入力は異効となります。<br>シリアル番号は、パッケースに開催されている方著様登録カードに記載されています。 |
| それぞれ入力します。   | 2-9'800                                                                                  |
|              | //7/4個年間                                                                                 |
|              | ndafikede                                                                                |
|              | < 舞る(図) 次へ立(1) キャンセル                                                                     |

- ・ユーザー名は半角で8文字から32文字までの英数字で入力してください。
- ・ここで入力するシリアル番号は「WinCDR Lite」のシリアル番号です。本製品 自体のシリアル番号ではありませんのでご注意ください。

WinCDR Lite のシリアル番号は、本製品付属の「WinCDR Lite ラ イセンスカード」に記載されています。

#### PowerDVD 5

インストール中に以下の「ユーザー情報」入力画面が表示されます。ご使用のユー ザ名、会社名および「PowerDVD 5」のCD-keyを入力してください。ユーザ名、会 社名には日本語が使用できます。CD-key は半角で入力してください。

| ㄱㅡ卅오 스廾오▷                 | PowerDVD XP Setup<br>2-步協能<br>指揮を入力してくだされ、        |
|---------------------------|---------------------------------------------------|
| ユーシロ、女社日と<br>CD-keyをそれぞれ入 | CD-Keyに開しては、製品バックージに同様されていなラベルを参照してください。<br>ユーザ名心 |
| カします。                     | Lorite: User name<br>Att & (2)<br>Campany name    |
|                           | CD-Hay (Q).                                       |
|                           | FataElinid                                        |

・ここで入力する CD-key は「PowerDVD 5」の CD-key です。本製品自体のシリアル番号ではありませんのでご注意ください。

PowerDVD5のCD-keyは本マニュアルの巻末に記載されています。

### 使用方法について

「WinCDR Lite」のご使用方法は、インストール後以下の場所に保存されている PDF 形式の「ユーザーガイド」をご参照ください。

「スタート」 「プログラム」(Windows XPの場合は「すべてのプログラム」) 「WinCDR」 「WinCDR ユーザーガイド」

「PowerDVD 5」のご使用方法は、インストール後以下の場所に保存されている PDF 形式の「ユーザーガイド」をご参照ください。

「スタート」 「プログラム」(Windows XPの場合は「すべてのプログラム」) 「CyberLinkPowerDVD 5」 「PowerDVD 5 Users Guide」

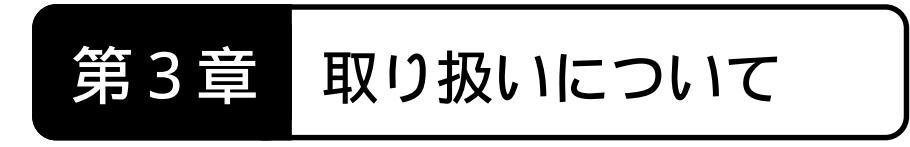

## 3.1 メディアのセット/取り出しについて

## メディアのセット方法

メディアをセットするときは、本製品の電源がONになっている状態でイジェクト ボタンを押してください。トレイが1センチほど排出されますので、静かに引き出 してください。\_

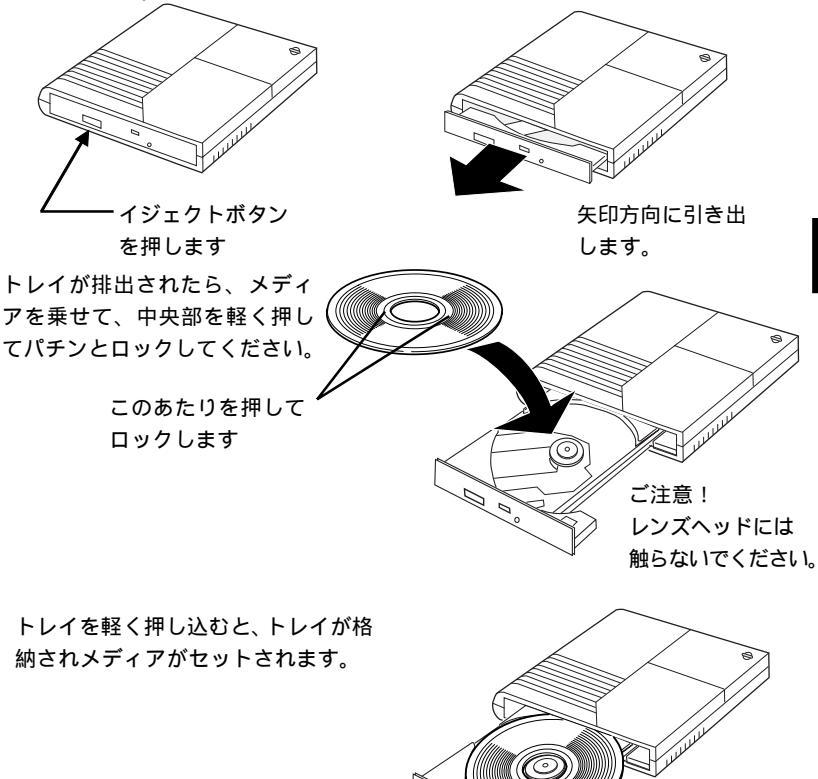

本製品にセットしたメディアを取り出したい場合も、メディアをセットするときと 同様に、イジェクトボタンを押してトレイを排出するか、マイコンピュータ上から本 製品のアイコンを右クリックして表示されるメニューから、「取り出し」を実行して ください。

ご注意 ・メディアをセットしたまま本製品を移動すると、メディアを損傷す る場合があります。損傷を避けるために、本製品の電源を切るとき にはメディアがセットされていないことを確認してください。 ・メディアやトレイにゴミやホコリが付着して いるとエラーの原因になります。メディアの 書き込みを行う際には、市販のダストクリー ナでエアを吹き付けて、メディアとトレイの 清掃を行ってください。 ダストクリーナ ・トレイを排出したまま放置しないでください。ゴミやホコリの侵入 によって内部部品が劣化する場合があります。

### メディアが取り出せなくなった場合

何かの原因で本製品のイジェクトボタンを押してもトレイが排出されな くなってしまった場合は、まず本製品のビジー表示ランプが点灯していな いことを確認してください。点灯していない場合には、セットしているメ ディア内のファイルをすべて終了して、本製品をパソコンから取り外し、 (「3.2 本製品を取り外す場合は」を参照)ー度本製品の電源を入れ直 してみてください。

これでも状態が改善されない場合は、以下の手順でトレイを強制的に排 出(強制イジェクト)することができます。これを行なうときには、<u>必ず</u> 本製品の AC アダプタを外してください。

電源表示ランプが消灯していることを確認。

ボールペンの先などで強制イジェクトホールの奥のスイッチを押し てください。

トレイが1cmほど排出されますので、静かに引き出してください。

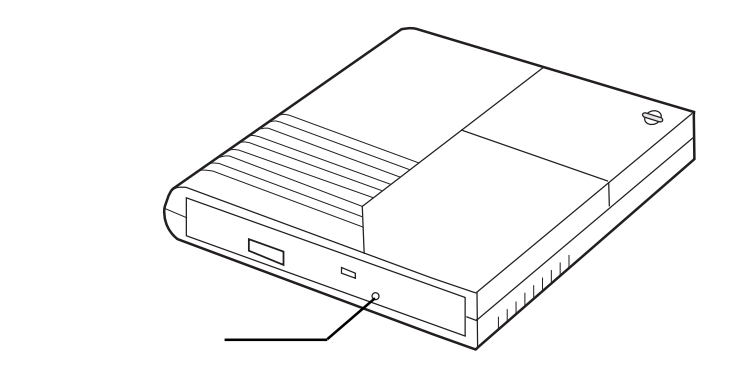

ご注意

- ・本製品に電源が供給されている状態では、絶対に強制イジェクトを行わないでください。
- ・Windows 環境では、セットしたメディア内のファイルが開いている状態では、トレイを排出することができません。

### 3.2 本製品を取り外す場合は

本製品はインターフェースとして USB を採用しているため、ホットプラグオフ (パソコン本体の電源が ON の状態での取り外し)が可能です。しかし、これは「い つでも取り外して良い」という意味ではありません。本製品を取り外す場合は、以 下のような点に注意してください。

- ・書き込みを行うソフトウェア、DVD再生ソフトウェアが起動しているときに、 本製品を取り外してはいけません。取り外しはソフトウェアを終了してから 行ってください。
- ・取り外しを行う前に、本製品からメディアを取り出しておいてください。
- ・本製品や、併用しているUSB 機器のアクセス中に、取り外してはいけません。

Windows XP, Me, 2000の場合は取り外しの前にアンプラグという操作を行わな くてはいけません。以下に手順を記しますので、アンプラグを行った上で、取り外 しを行ってください。

本製品にセットされたメディアからアプリケーションやデータファイルが開かれ ていないことを確認してください。

本製品を接続した状態では、タスクバーのシステムトレイに以下のようなアイコンが表示されます。このアイコンをクリックして、さらに表示されるポップアッ プ項目をクリックしてください。(ここで表示される項目の内容は使用 OS によっ て異なります。)

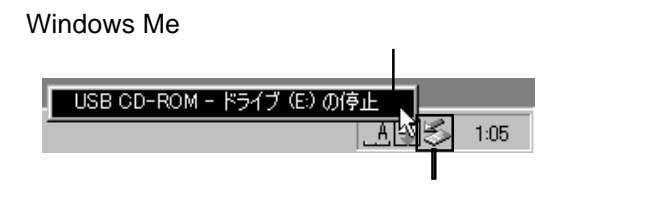

Windows XP の場合

「USB 大容量記憶装置デバイス - ドライブ (E:)を安全に取り外します。」

Windows Me の場合

「USB CD-ROM - ドライブ(E:)の停止」

Windows 2000 の場合

「USB 大容量記憶装置デバイス - ドライブ (E:)を停止します。」

Point ポイント いずれの場合も「E:」は本製品のドライブ名ですので、環境によって異なります。

デバイスを安全に取り外すことができることを示すウィンドウが表示されます。 OKボタンをクリックしてください。

Windows Me の例

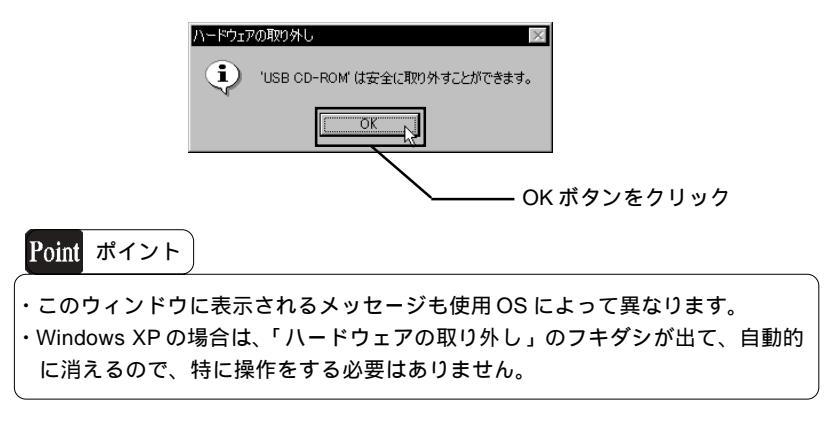

USBケーブルを外し、本製品のACアダプタを外してください。

第4章 補足事項

## 4.1 トラブルシューティング

本製品がまったく認識されない。

- ・ケーブルの接続に接触不良等がないかどうか確認してください。
- ・ACアダプタの接続やコンセントの状態に問題がないかどうか確認してください。
- ・ USB 2.0 ボードのドライバは正しくインストールされていますか?また、使用 OS のバージョンに問題はありませんか?
- ・ご使用のOS、パソコン本体は本製品の動作条件に適合していますか?「4.4 使用環境 について」を参照してご確認ください。
- ・BIOSのセットアップでUSBが「Disabled (無効)」となっていないかご確認ください。
- ・本製品をハブ経由で接続している場合は、パソコンのボートに直接接続して試してみてください。本製品はハブ経由での接続では正しく動作しません。
- ・「4.2 デバイス上の登録名について」を参照し、本製品の項目が正しく登録されている ことを確認してください。

本製品がライティング・ソフトウェアから認識されない。

- ・ソフトウェアを起動してから、本製品を接続しませんでしたか? 本製品は必ずソフトウェ アを起動する前に接続しおいてください。
- ・ライティングソフトウェアは最新版のものを使用していますか? 同じソフトウェアでも バージョンが古いと本製品に対応していない場合があります。

特定の DVD-ROM / CD-ROM にアクセスできない

- ・OSがサポートするフォーマット形式のメディアですか? Windows環境の場合、Macintosh 用の CD-ROM (HFS フォーマット) はアクセスできません。
- そのメディアはオーディオCDではありませんか?通常のCD-ROMのようにアクセスできない場合はメディアプレーヤーなどで再生してください。
- ・そのメディアは「2」以外のリージョンコードを持つ DVD ビデオではありませんか?そうである場合は著作権者によって日本国内での使用を禁止されていますので、本製品で再生することはできません。

イジェクトボタンを押してもトレイが排出されない。

「3.1 メディアのセット/取り出しについて」をご参照ください。

USB 2.0 インターフェースに接続しているのにメディアの読み出し動作が遅い。

- ・接続に使用している USB ケーブルは本製品付属のもの、または USB 2.0 High-Speed 対応の ものですか?
- ・USBハブ経由で本製品を接続していませんか?本製品はUSBハブを介して接続すると正常 に動作しません。

Windows 98 環境で USB ドライバをインストールしたが、マイコンピュータにア イコンが登録されない。

WinCDR 上の、「レコーダ選択画面」で「仮想レコーダ」のみが表示され、レコー ダ名が表示されない。

USB ドライバの再インストールを行う必要があります。

- 1.「4.2 デバイス上の登録名について」を参照しデバイスマネージャに必要なデバイスが 登録されていることか確認してください。
- 2. 登録されていない場合、「デバイスマネージャ」ウィンドウに「?その他のデバイス」という項目と、その下に枝分かれが表示されているか確認してください。(枝分かれが表示されていない場合は、「?その他のデバイス」をダブルクリックしてください。)
- 枝分かれの部分に「? LCW USB Device」と表示されていれば、それが誤まって認識されたドライバです。
- LCW USB Device」をクリックし、選択状態にしてから画面内の「削除」ボタンをク リックします。
- 「コントロールパネル」を閉じ、本製品をパソコンから取り外してから、パソコンをいった ん終了させます。
- 6. パソコンを再度起動して、Windows が起動した後、本製品を接続してください。 「新しいハードウェアの追加ウィザード」が起動しますので、この後は本書を参照し、イン ストール手順に従って作業を行ってください。
- メディアの書き込み時にエラーが多発する。
- ・適切な使用環境で使用していますか? 本製品の使用環境については、「4.4 使用環境
  について」をご参照ください。
- サスペンドモードから復帰できない。
  - ・本製品はサスペンドモードなどの省電力モードをサポートしていません。サスペンド機能は OFFにしてご使用ください。
- パソコン上で DVD ビデオが再生できない。
  - ・本製品を USB 2.0 インターフェースに直接接続していますか? USB 1.1 インターフェース 接続や、USB ハブを介しての接続の場合、DVD ビデオの再生はできません。
  - ・Power DVD は正しくインストールされていますか?
  - ・リージョンコード「2」以外のDVDビデオを再生しようとしていませんか?これは日本以 外の国を対象としたDVDビデオですので、本製品では再生できません。
  - ・リージョンコードの書き換えを行っていませんか?
  - ご使用のOSはWindows 98ではありませんか?本製品はSecond Edition でないWindows 98
    ではDVDビデオの再生はできません。

その他:ホームページについて

弊社、および添付ソフトウェアの各メーカーではインターネット上にホーム ページを開設しています。ホームページには最新情報が掲載されている場合も ありますのでご活用ください。

株式会社アプリックス

ホームページアドレス:http://www.aplix.co.jp/cdr/

サイバーリンク株式会社

ホームページアドレス:http://www.cli.co.jp/

ロジテック株式会社

ホームページアドレス:http://www.logitec.co.jp/

## 4.2 デバイス上の登録名について

本製品がパソコン側から正常に認識されると、Windowsのデバイスマネージャに 以下の項目が追加されます。

Windows XP, 2000

「DVD/CD-ROM ドライブ」の一覧に、「TEAC DW-224E-A USB Device」が追加されます。

「USB (Universal Serial Bus)コントローラ」の一覧に、「USB 大容量記憶装置デバイス」が追加されます。

Windows Me

「CD-ROM」の一覧に、「TEAC DW-224E-A」が追加されます。 「ユニバーサル シリアル パス コントローラ」の一覧に、「USB 大容量記憶装置デバ

イス」が追加されます。

「記憶装置」の一覧に、「USB CD-ROM」が追加されます。

Windows 98 Second Edition

「CD-ROM」の一覧に、「TEAC DW-224E-A」が追加されます。

「ハードディスクコントローラ」の一覧に、「Logitec USB Mass-Storage Class Miniport Driver」が追加されます。

「ユニバーサル シリアル バス コントローラ」の一覧に、「Logitec USB Mass-Storage Class WDM Driver」が追加されます。

上のデバイスが登録されていない場合、本製品は認識されていません。いったん パソコンの電源を切り再度電源を入れて本製品を接続しなおしてみてください。

Windows 98 をご使用の場合は、電源を切る前に「?その他のデバイス」の下に「?LCW USB Device」という項目があるかどうかを確認してください。ある場合には、電源を切る前にその項目を削除して、再起動後に再度 USB ドライバをインストールしてください。

#### 「デバイスマネージャ」の起動方法

Windows Me, 98 の場合、「コントロールパネル」 「システム」を起動して、「システムのプロパティ」ウィンドウで「デバイスマネージャ」タプをクリックします。

Windows XP、2000の場合は、「マイコンピュータ」を右クリックして「管理」をクリックすると、「コンピュータの管理」が表示されますので、「デバイスマネージャ」をクリックします。

## 4.3 Windows XP で直接書き込みを行う場合

Windows XP で、ライティングソフトウェアを使用しないで直接 CD-R/RW へ書き 込みを行う場合は、以下の手順で設定を確認してください。

コンピュータの管理者としてシステムにログオンし、「マイコンピュータ」から本 製品のアイコンを右クリックして、表示されるプルダウンメニューから「プロパ ティ」をクリックします。

下のウィンドウが表示されますので、「このドライブでCD書き込みを有効にする」 のチェックボックスにチェックを入れ、「CDイメージの保管先」、「書き込み速度」 を設定して「OK」ボタンをクリックしてください。

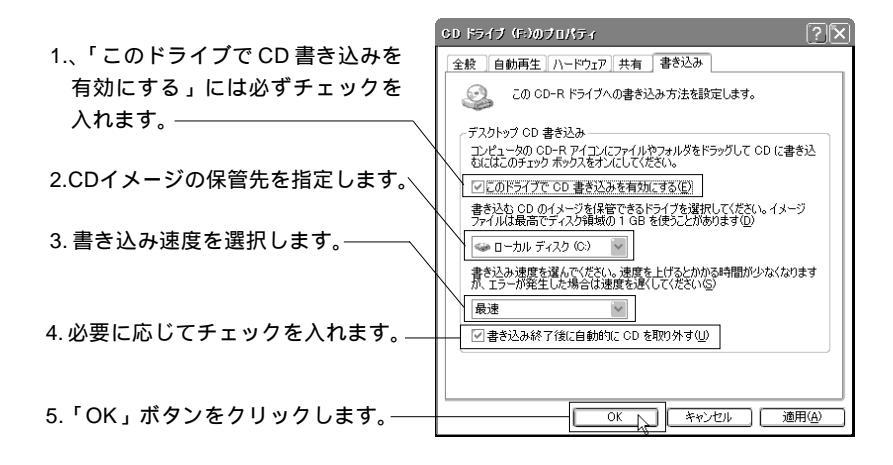

以上で本製品側の設定は終了です。書き込み方法についてはWindows XPのヘルプ をご参照ください。

## 4.4 使用環境について

本節では本製品を使用する場合に必要なシステム環境(パソコン本体、 メディアなど)の条件について説明します。必ずここに記載された環境条 件下で本製品をご使用ください。

### パソコン本体

本製品は各社のDOS/Vパソコン、およびNEC PC98-NXシリーズのうち、以下の条件を満たす機種で使用することができます。

USBポートを搭載している機種。(USB 1.1 は UHCI 準拠。OHCI 準拠の USB1.1 ポートは保証外とさせていただきます。)

CD-R/CD-RW メディアへ10 倍速以上で書き込みを行う場合および、 DVD ビデオの再生を行う場合は、パソコン本体に USB 2.0 インター フェースが装備されていること。

#### CD-R/RW 書き込み時の条件

Celeron<sup>®</sup> 300MHz 以上の CPU を搭載していること。 64MB 以上のメモリを搭載していること。

#### DVD ビデオを再生する場合の条件

Windows Me, 98 Second Edition Pentium II 400MHz 以上, Celeron 433MHz 以上の CPU を搭載 64MB 以上のメモリを搭載 Windows XP, 2000 Pentium III 450MHz 以上, Celeron 500MHz 以上の CPU を搭載

128MB 以上のメモリを搭載

#### 対応 OS

本製品は以下のOSで使用することができます。全て日本語版に限定されます。 また、パソコン本体が対応していないOSでは使用することができません。

マイクロソフト株式会社

Windows XP HomeEdition/Professional Windows Me Windows 98 (Second Edition 含む) Windows 2000 Professional

4

ご注意 ・Second Edition でないWindows 98 では、DVD ビデオの再生はできません。 ・USB 2.0インターフェースカードを使用して本製品を使用する場合、CD-R、CD-RW書き込 み時、またはDVDビデオ再生時には、その他のPCカードを同時に使用しないでください。 ・すべての機種で動作確認するのは不可能です。そのため、一部に対応できない機種が存在す る可能性があることはご承知おきください。 ・本製品は日本電気株式会社PC-9800シリーズでは使用できません。 推奨メディア 本製品での書き込みには、以下の各社から発売されているメディアをご使用ください。これ以 外のメディアに関しては、弊社での保証は致しかねます。 < CD-R メディア > 太陽誘電㈱「That's」 三井化学㈱ 三菱化学メディア㈱ (株)リコー < CD-RW メディア > (株)リコー 三菱化学メディア(株) CD-R メディアには、対応する書き込み速度があります。ライティングソフトウェ アから指定する書き込み速度に対応した CD-R メディアをご使用ください。 CD-RW メディアには 「Ultra Speed タイプ」 「High Speed タイプ」 「Multi Speed タイプ」 の3種類があります。ライティングソフトウェアから指定する書き込み速度によ り、使用できるメディアが異なりますので、その速度に対応したCD-RWメディア をご使用ください。詳細は8ページ「書き込み・読み込み速度について」をご参照 ください。

## 4.5 その他

## CD-RW メディアの読み取り互換性について

CD-RWメディアは、一部に未対応の読み取り装置があります。弊社(ロジテック 株式会社)から発売されている製品のうち、以下の製品ではCD-RWメディアを読 み取ることができませんのでご注意ください。(最新機種に関する情報は弊社テクニ カルサポートまでお問い合わせください。)

- ・20 倍速以下の CD-ROM ユニット
- · LCD-Z40AK
- ・CD-ROM 6 倍速以下の PD/CD-ROM ユニット
- ・LCW-7\*\*、LCW-D7\*\*、LCW-M7\*\* で始まる CD-R ユニット
- ・LCW-8\*\*、LCW-D8\*\* で始まる CD-R ユニット
- LCW-1000

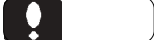

他メーカーの CD-ROM ドライブ、パソコン内蔵の CD-ROM ドライブが CD-RW メディアに対応しているかどうかについては、各ドライブメーカー、またはパソ コンメーカーにお問い合わせください。

## ハードウェア仕様

| 機種名                 |          |                                                   | LCW - PT224DVU2                                     |
|---------------------|----------|---------------------------------------------------|-----------------------------------------------------|
| ドライブメーカー            |          |                                                   | TEAC                                                |
| 設定可能な*1*2<br>書き込み速度 |          | CD- R                                             | 24 倍速、16 倍速、10 倍速、4 倍速                              |
|                     |          | CD- RW                                            | 24 倍速、16 倍速、10 倍速、4 倍速                              |
| 詰み込み速度              |          | DVD-ROM<br>DVD- R<br>DVD- RW<br>DVD+ R<br>DVD+ RW | 最大 8倍速 <sup>*4</sup>                                |
|                     | *1 *3    | DVD- RAM                                          | 最大 5倍速 (4.7 GB ) <sup>*4</sup><br>最大 2.5倍速 (2.6GB ) |
|                     |          | CD- ROM<br>CD- R<br>CD- RW                        | 最大 24 倍速 <sup>*2</sup>                              |
|                     | ローディン    | グ方式                                               | トレイ方式                                               |
|                     | バッファン    | メモリ                                               | 2MB                                                 |
|                     | インターフ    | ェース                                               | USB 2.0 High-Speed (USB 1.1互換)                      |
|                     | コネクタ     | 形状                                                | USB シリーズ B                                          |
|                     | オーディス    | オ出力                                               | 0.8 V                                               |
|                     | 动作时      | 温度                                                | 10 ~ 35                                             |
| 理培冬件                | ≝U11F 中守 | 相対湿度                                              | 20% ~ 80%                                           |
| - 城-元示 IT<br>*5     | 促答哄      | 温度                                                | - 10 ~ 50                                           |
| -                   | 体目时      | 相対湿度                                              | 10% ~ 90%                                           |
| 入力電圧                |          |                                                   | AC100V ± 10 % 50 / 60 Hz                            |
| 消費電力 (定格)           |          |                                                   | 8 W *6                                              |
| 外形寸法 幅 × 高さ × 奥行き   |          |                                                   | 145 × 24 × 160 mm *7                                |
| 質量                  |          |                                                   | 400 g *8                                            |
| 設置方向                |          |                                                   | 水平                                                  |

\*1 8ページ「書き込み・読み込み速度について」参照

\*2 USB 1.1 接続時は最大 8 倍速

\*3 USB 2.0 接続時の理論値

- \*4 USB 1.1 では標準速未満
- \*5 ただし、結露なきこと
- \*6 AC アダプタ含む
- \*7 垂直方向には設置しないで下さい

\*8 本体のみ

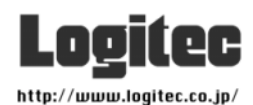

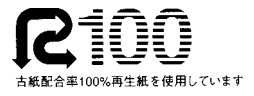